# cartedepeche.fr

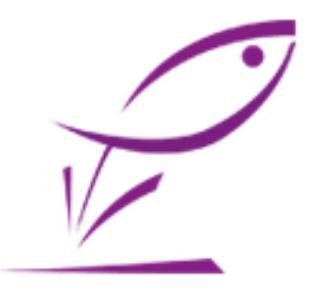

Le site officiel d'adhésion aux AAPPMA - Associations de pêche en France

**Interface Grand Public** 

### PROCESSUS D'ADHÉSION

Pour commencer, l'adhérent doit se rendre sur le site internet

## www.cartedepeche.fr

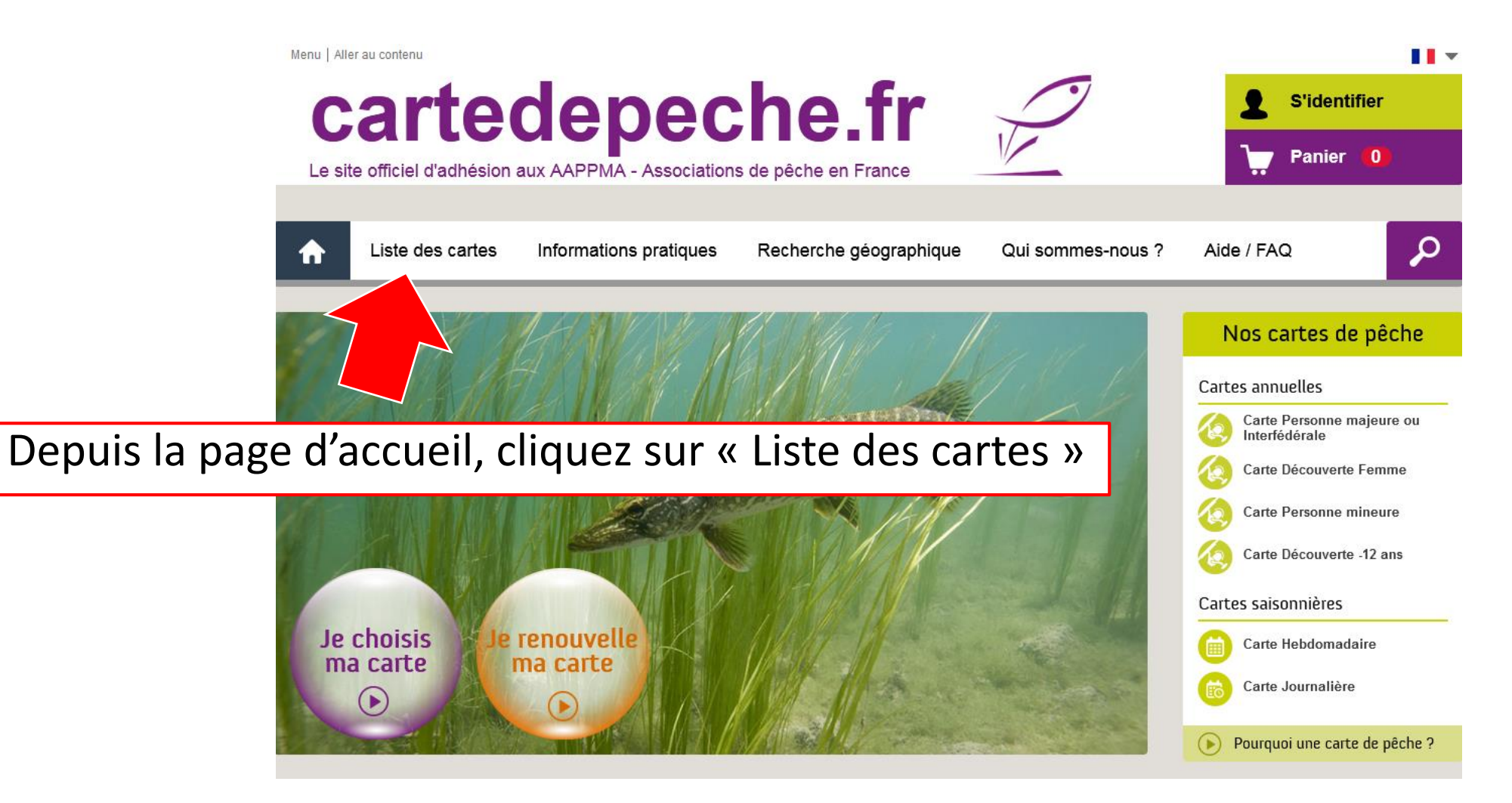

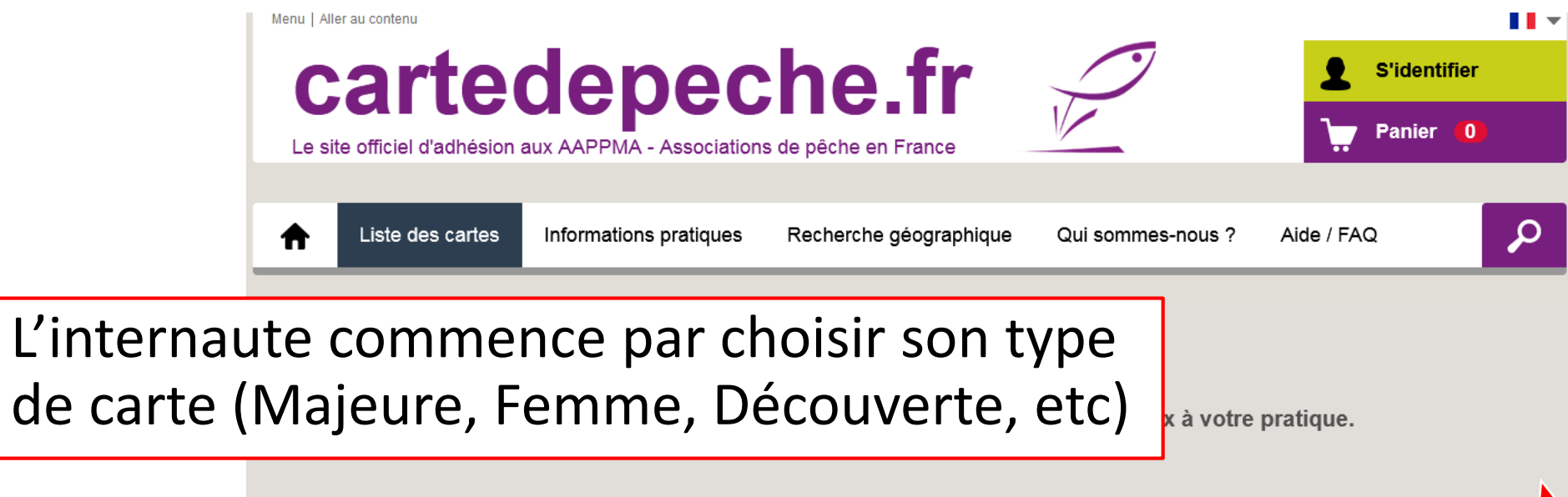

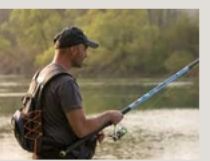

#### Carte Personne majeure ou Interfédérale

Pour ceux qui pratiquent leur loisir régulièrement pendant l'année, la carte annuelle « Personne majeure» est la carte adéquate.

Valable toute l'année, elle permet de pêcher en 1<sup>ère</sup> et en 2<sup>ème</sup> catégorie, avec tous les modes de pêche autorisés.

La carte interfédérale départements (en sav

#### Cliquez ensuite sur « Je choisis cette carte » pour sélectionner la carte qui vous intéresse

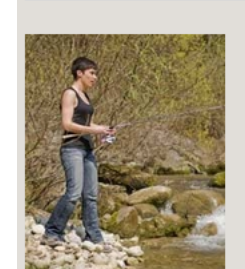

#### Carte Découverte

Cette carte annuelle et promotionnelle, destinée aux femmes à la recherche d'un loisir de pleine nature, permet au public féminin de découvrir la pêche à un coût attrayant.

Valable toute l'année, elle permet de pêcher en 1<sup>ère</sup> et en 2<sup>ème</sup> catégorie, à une seule ligne et avec tous les modes de pêche autorisés

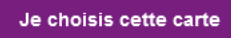

Je choisis cette carte

| Menu   Aller au contenu<br>Cartec                                                |                                                                                                    | che.fr 🖌                                                                                          | S'iden                                                              | ntifier<br>er ()                  |  |
|----------------------------------------------------------------------------------|----------------------------------------------------------------------------------------------------|---------------------------------------------------------------------------------------------------|---------------------------------------------------------------------|-----------------------------------|--|
| Liste des cartes  Processus de comman                                            | nde                                                                                                    | Pour les cartes annuelles tr<br>proposés :<br>Choix n°1 : je prends ma ca                         |                                                                     | trois choix sont<br>arte de pêche |  |
|                                                                                  | <b>Carte Person</b><br>Pour ceux qui pratiquen<br>Valable toute l'année, ell<br>La carte interfédérale vo | dans l'associa<br>domicile,<br>para domicile,<br>pus propose d'étendre votre secteur de pêche à c | <b>ition la plus p</b>                                              | oroche de mon                     |  |
| Je choisis mon association Choix N°1 Je prends ma carte da plus proche de mon do | ns l'association la<br>omicile                                                                            | Choix N°2<br>Je prends ma carte dans une autre<br>association de mon département                  | <b>Choix N°3</b><br>Je prends ma carte dans un autre<br>département |                                   |  |
| Ex : Paris ou 75001                                                              |                                                                                                    |                                                                                                   |                                                                     |                                   |  |

| Menu   Aller au contenu<br>Carted                                    |                                                                      | che.fr                                                                           |                                                              | S'identifier<br>Panier 0 |           |
|----------------------------------------------------------------------|----------------------------------------------------------------------|----------------------------------------------------------------------------------|--------------------------------------------------------------|--------------------------|-----------|
| Liste des cartes                                                     | nformations pratiques                                                | Pour les cart<br>proposés :                                                      | es annuelle:                                                 | s trois cł               | noix sont |
| Processus de comman                                                  | Ide                                                                  | Choix n°2 : je                                                                   | e prends ma                                                  | a carte de               | e pêche   |
|                                                                      | Carte Persor<br>Pour ceux qui pratiquer<br>Valable toute l'année, ei | dans une aut<br>départemen                                                       | tre associati<br>t,                                          | ion de m                 | ion       |
| 1 Je choisis mon association                                         | La carte interrederale v                                             | ous propose d'etendre votre secteur de peche a                                   | d'autres departements (en savoir +).                         | ø                        |           |
| <b>Choix N°1</b><br>Je prends ma carte dar<br>plus proche de mon doi | ns l'association la<br>micile                                        | Choix N°2<br>Je prends ma carte dans une autre<br>association de mon département | Choix N°3<br>Je prends ma carte dans un autre<br>département |                          |           |
| Ex : Paris ou 75001                                                  |                                                                      |                                                                                  |                                                              |                          |           |

| Menu   Aller au contenu<br>Carteo<br>Le site officiel d'adhésion a | depe<br>aux AAPPMA - Associa                                   | che.fr<br>tions de pêche en France                                               | S'i<br>Pa                                                    | dentifier<br>nier () |      |
|--------------------------------------------------------------------|----------------------------------------------------------------|----------------------------------------------------------------------------------|--------------------------------------------------------------|----------------------|------|
| ♠ Liste des cartes                                                 | Informations pratique                                          | s Recherche déodraphique                                                         | Qui sommes-nous ? Aide / FAQ                                 | 0                    |      |
|                                                                    |                                                                | Pour les car                                                                     | rtes annuelles                                               | trois choix          | sont |
| Processus de comma                                                 | ande                                                           | proposés :                                                                       |                                                              |                      |      |
|                                                                    | Carte Perso<br>Pour ceux qui pratiqu<br>Valable toute l'année, | n Choix n°3 :<br>dans un aut                                                     | je prends ma<br>tre départeme                                | carte de pê<br>ent.  | èche |
| 1 Je choisis mon association                                       | La carte interfédérale                                         | vous propose d'étendre votre secteur de pêc                                      | he à d'autres départements (en savoir +).                    |                      |      |
| Choix N°1<br>Je prends ma carte<br>plus proche de mon              | dans l'association la<br>domicile                              | Choix N°2<br>Je prends ma carte dans une autre<br>association de mon département | Choix N°3<br>Je prends ma carte dans un autre<br>département |                      |      |
| Ex : Paris ou 7500                                                 | 1                                                              |                                                                                  |                                                              |                      |      |

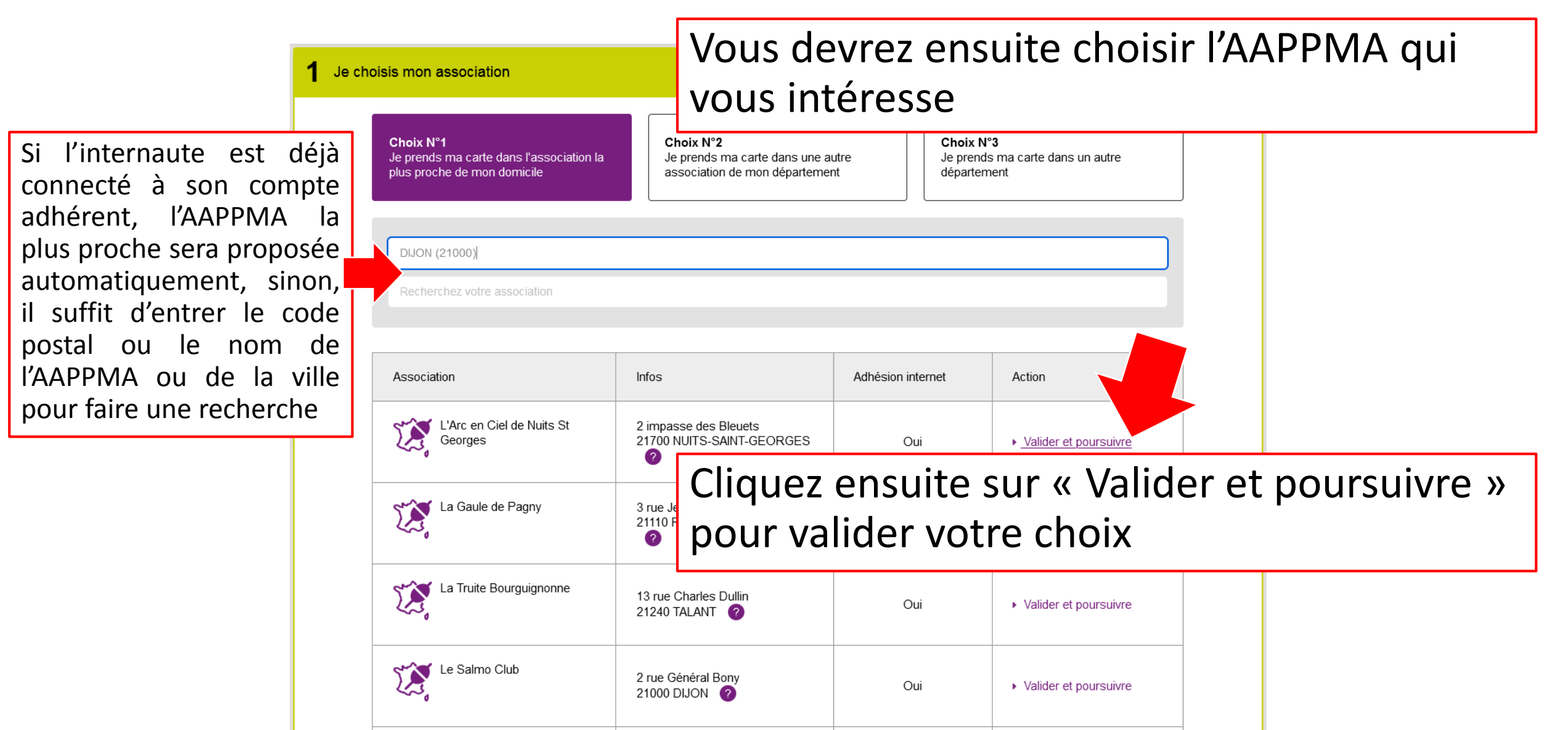

2 Je choisis ma carte de pêche

#### Vous devrez ensuite confirmer votre choix en cliquant sur « Je choisis cette carte »

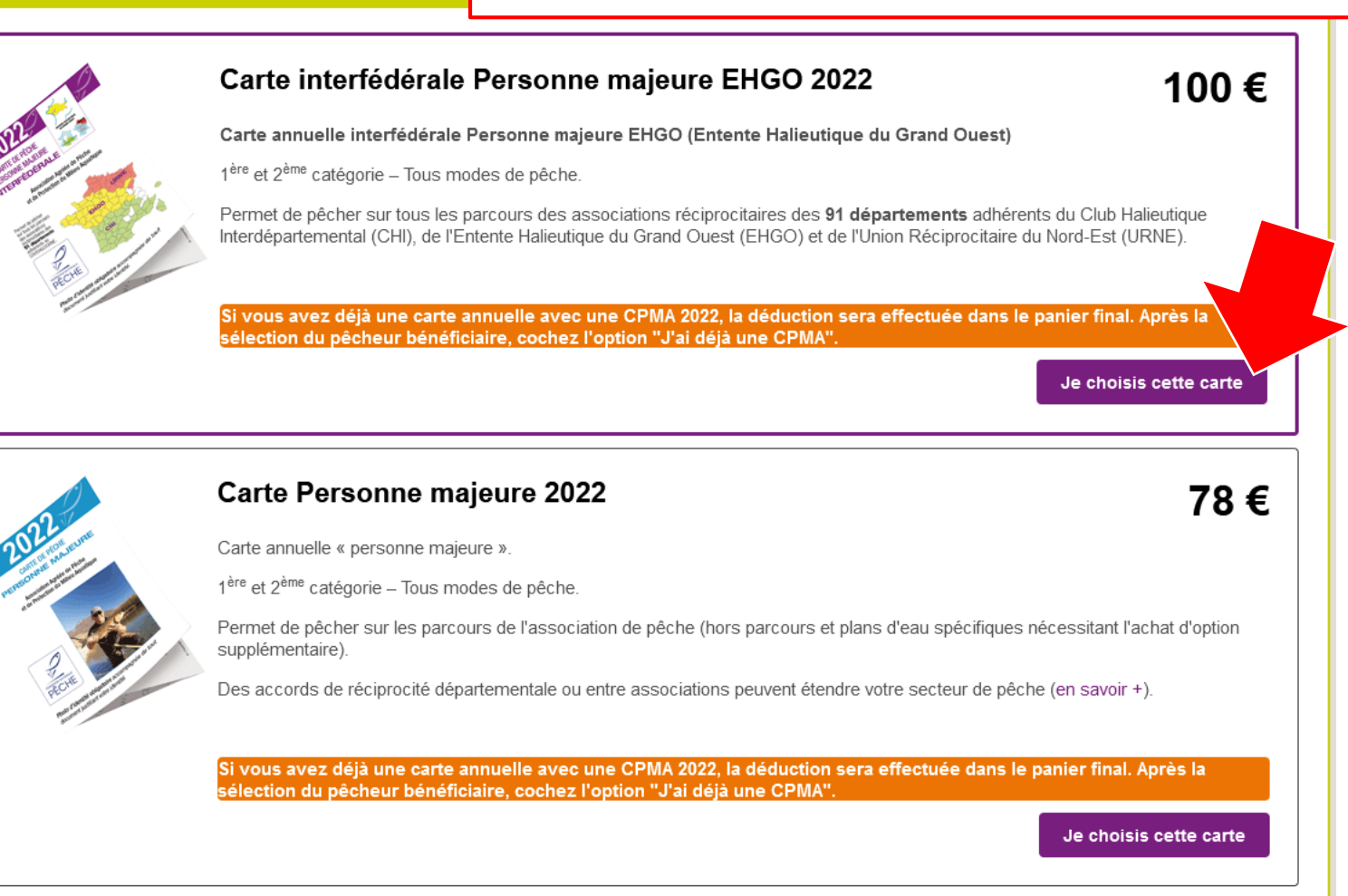

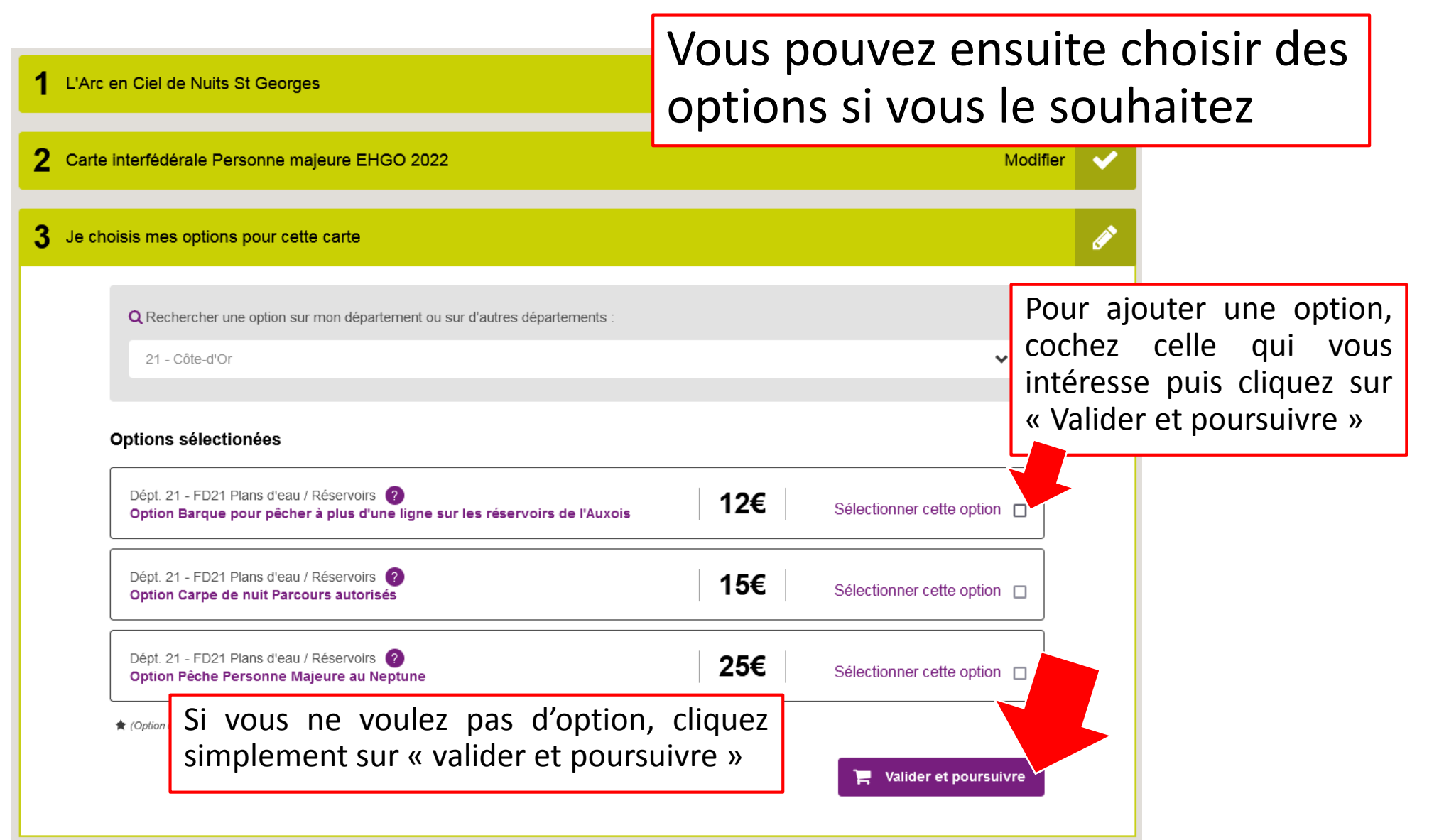

| ★ Liste des cartes Informations pratiques Recherche géographique                                                               | Vous êtes à présent sur la page<br>récapitulative de vos achats     |
|----------------------------------------------------------------------------------------------------|---------------------------------------------------------------------|
| Panier <i>Dépt. 21 - Fédération de la Côte d'Or pour la Pêche et la Proprieterente PÊCHE</i> L'Arc en Ciel de Nuits St Georges | otection du Milieu Aquatique                                        |
| Récapitulatif de mes achats<br>• Carte n° 1<br>Pour comment                                                                    | + Ajouter une autre carte                                           |
| Carte interfédérale Personne majeure<br>Valide du 01/01/2022 au 31/12/2022                                                     | Ajouter une option     100,00 €                                     |
| Titulaire de la carte de pêche<br>S'identifier ou enregistrez-vous afin de sélection                                           | onnez le pêcheur                                                    |
| <ul> <li>Livraison de ma commande à domicile si je ne dispose pas d'imprimante</li> <li>Total :</li> </ul>                     | 5,00 €<br>100,00 €                                                  |
|                                                                                                    | s conditions generales d'adhesion identifiez-vous ou connectez-vous |

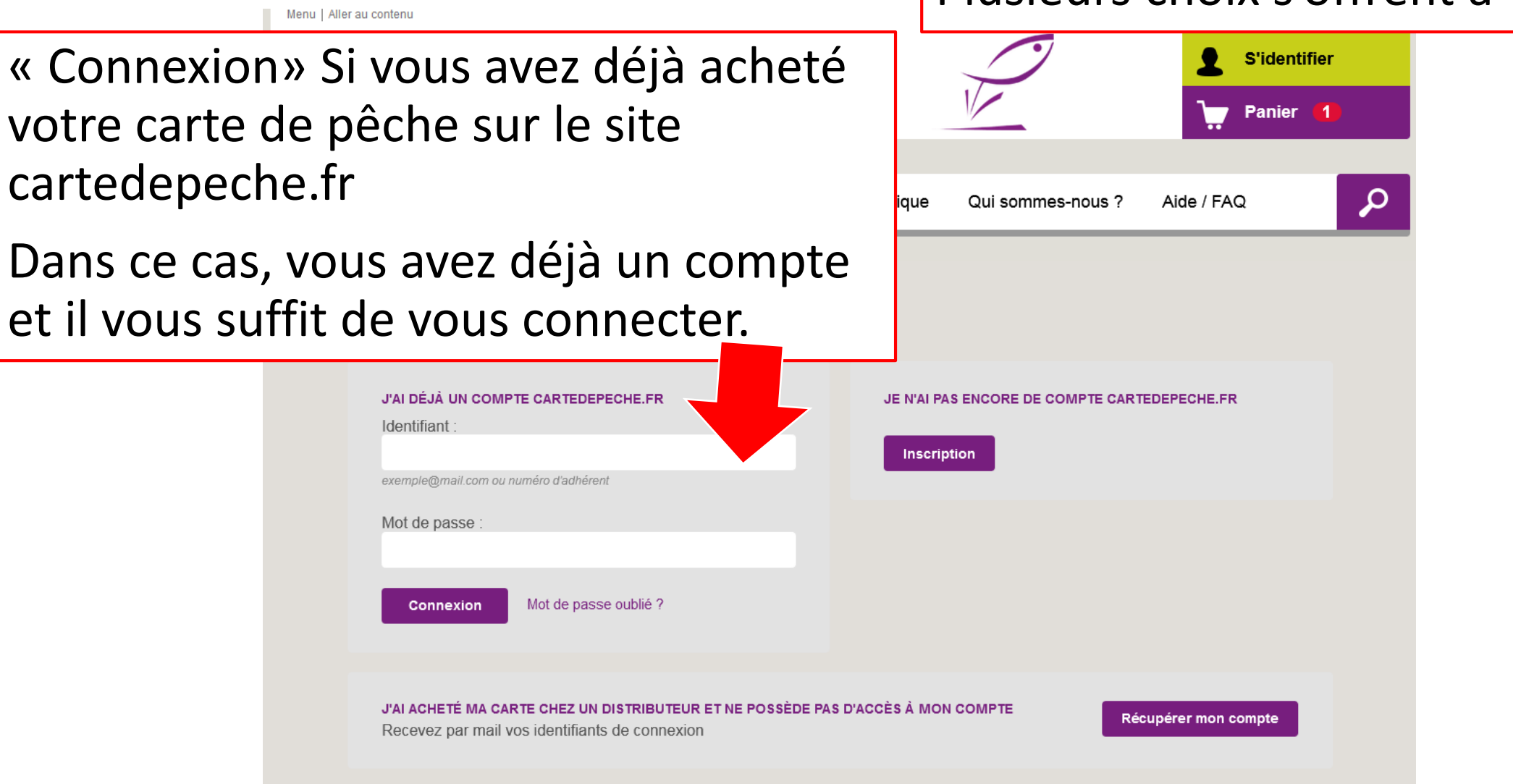

#### Plusieurs choix s'offrent à vous

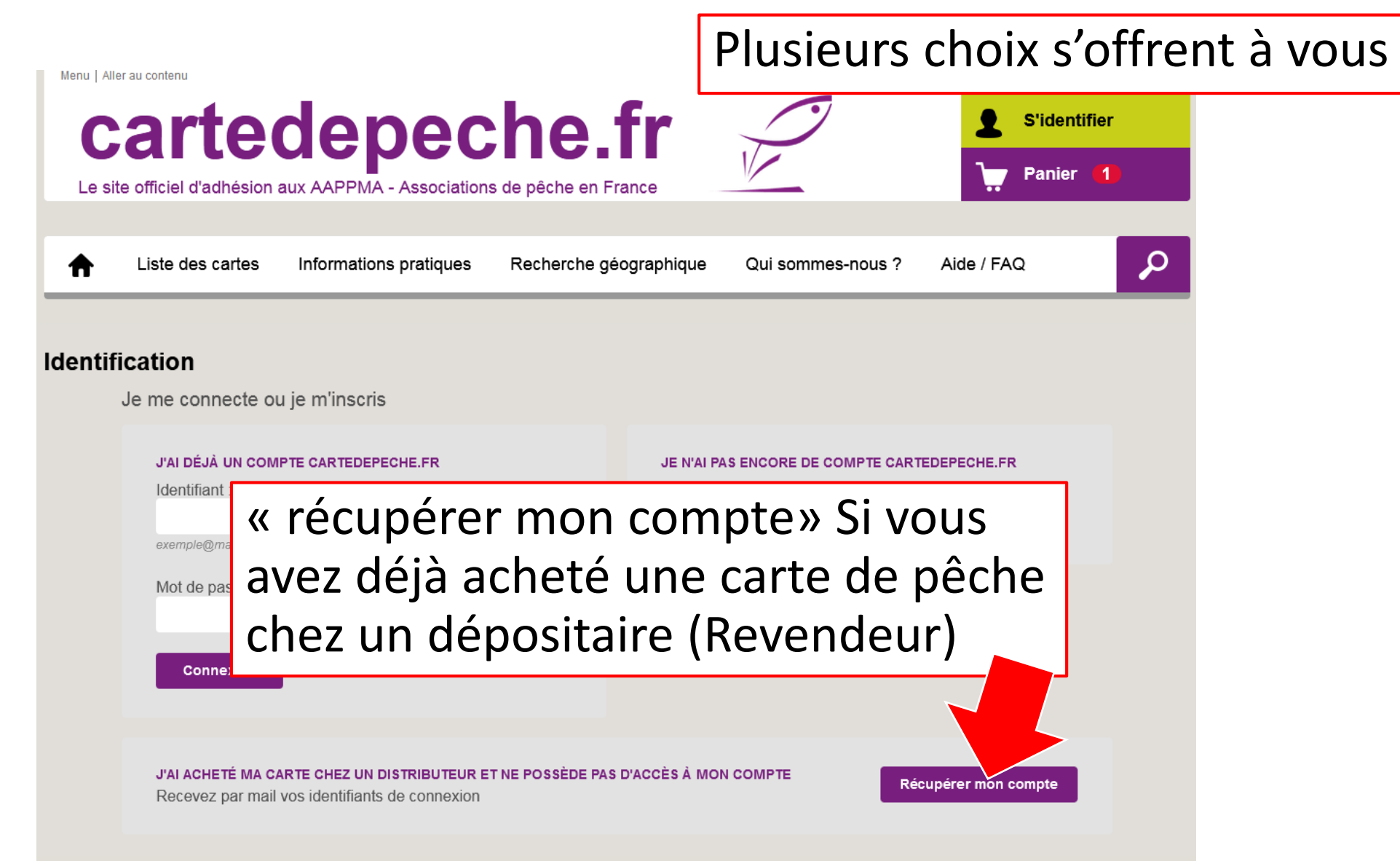

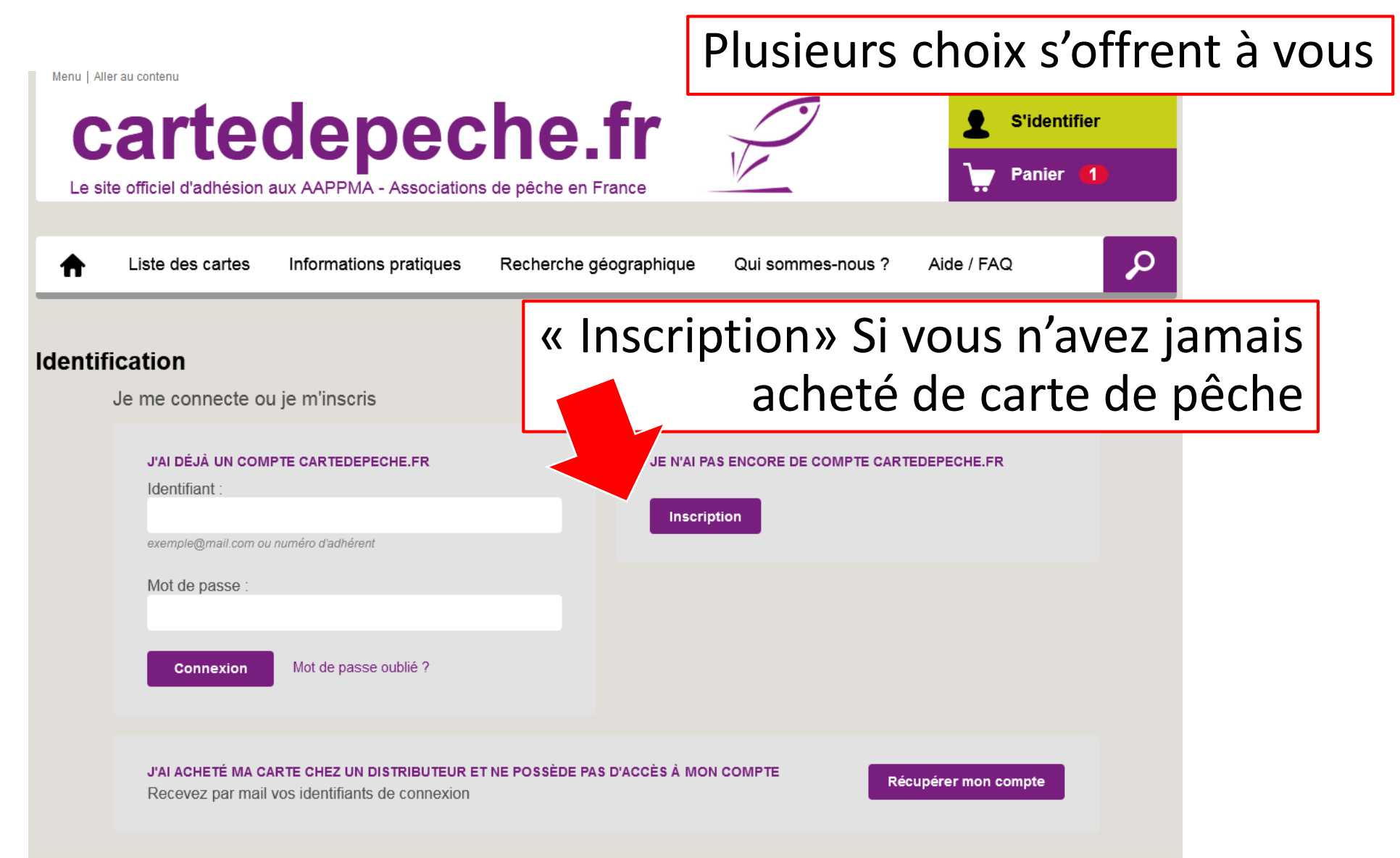

### ETAPE 2 – Processus final

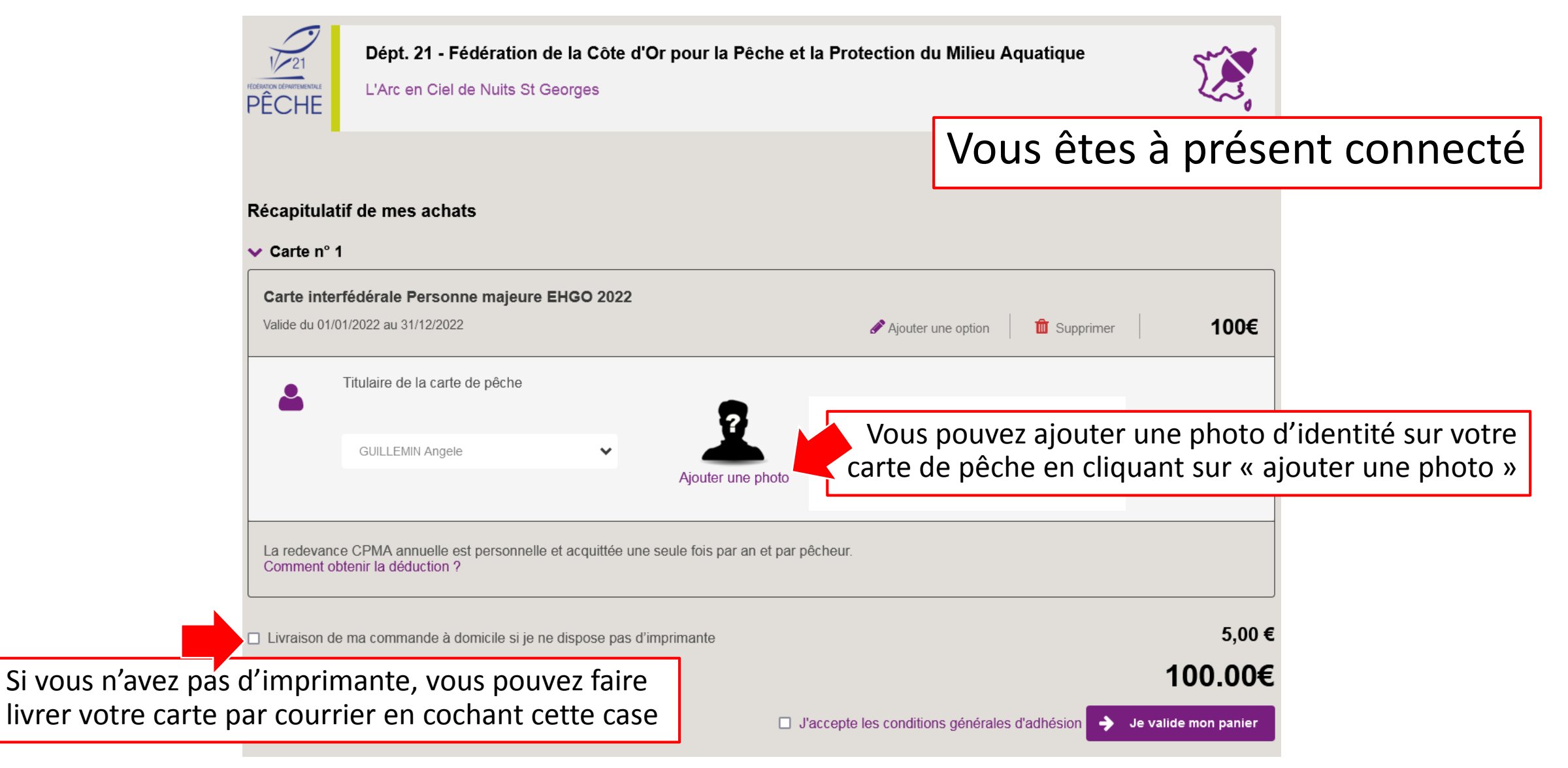

### ETAPE 2 – Processus final

Dépt. 21 - Fédération de la Côte d'Or pour la Pêche et la Protection du Milieu Aquatique

L'Arc en Ciel de Nuits St Georges

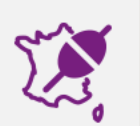

Pour finaliser votre commande...

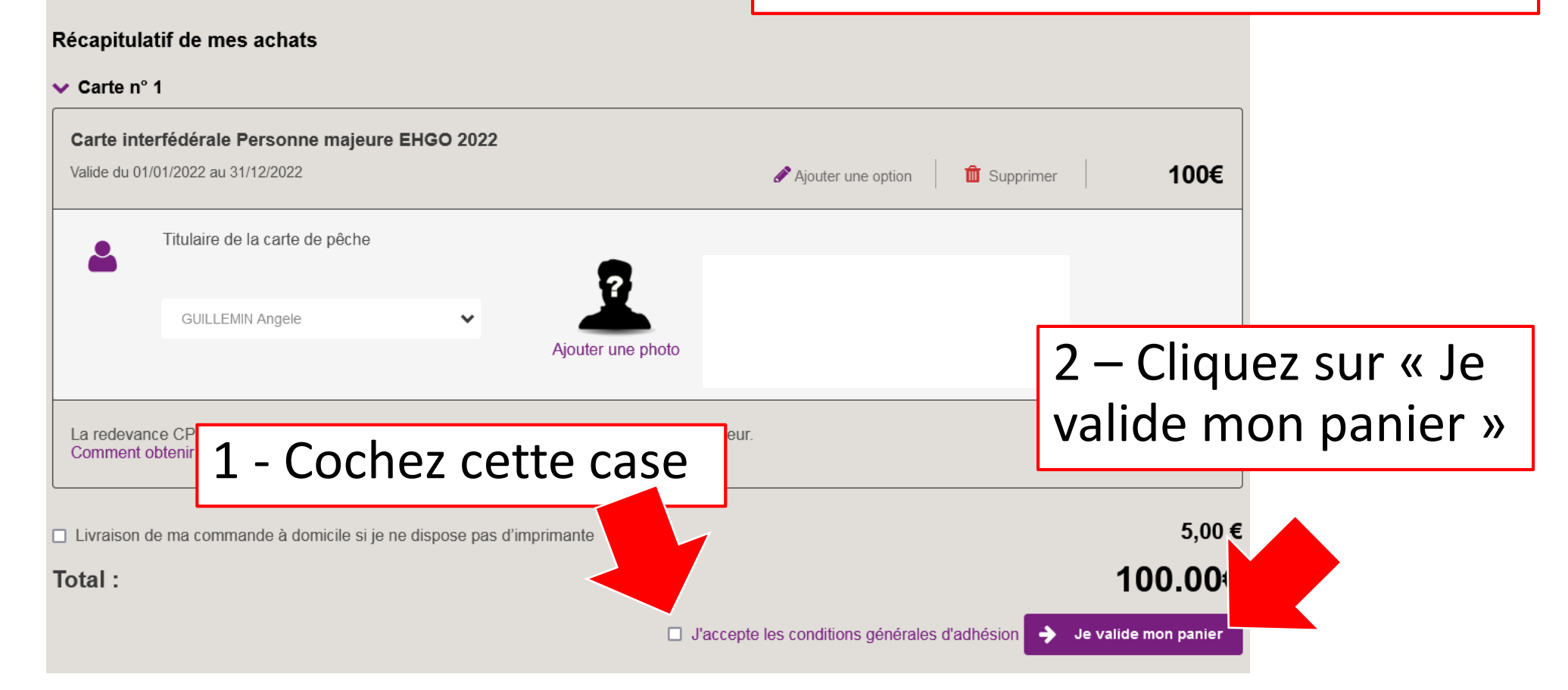

### ETAPE 3 – Paiement

#### Pour finaliser votre commande...

#### Paiement en 1 fois par Carte Bancaire

Vous pouvez choisir le paiement en une fois

Le paiement s'effectue sur le serveur bancaire sécurisé de la Caisse d'Epargne.

Aucune information bancaire vous concernant ne transite via le site cartedepeche.fr

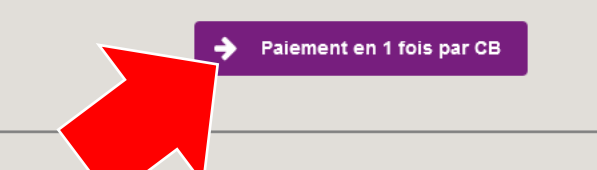

#### Paiement mensualisé (CB + Prélèvements)

Ce mode de paiement est possible uniquement sur un panier d'un montant compris entre 70€ et 300€ et contenant des cartes de pêche ou options annuelles (exclusion des cartes saisonnières).

**1€ par mois de frais de dossier** sera ajouté à votre commande, soit 12€ par panier mensualisé.

Votre adresse mail et votre numéro de portable sont obligatoires pour permettre la signature numérique du mandat de prélèvement.

 Etape 1 : Paiement CB de la 1<sup>ere</sup> échéance de 2/12<sup>eme</sup> de votre panier encaissée à la commande.
 Après avoir renseigné les informations de votre CB sur le site, vous

tion 3D Secure envoyé par votre banque saction. Ce paiement sera enregistré la 2<sup>ème</sup> étape. **nt de votre RIB pour les 10** réalisés à partir du 5 mars suivant

#### l'échéancier ci-dessous.

Vous devez renseigner vos coordonnées bancaires IBAN (nous vous conseillons de vous munir de votre RIB). Vous recevrez alors un mail de « do-not-reply@contralia.fr » avec le code pour signer votre mandat et autoriser les prélèvements (Pensez à vérifier dans vos SPAM ou indésirables).

La validation de ces 2 étapes vous permet d'imprimer votre carte de pêche.

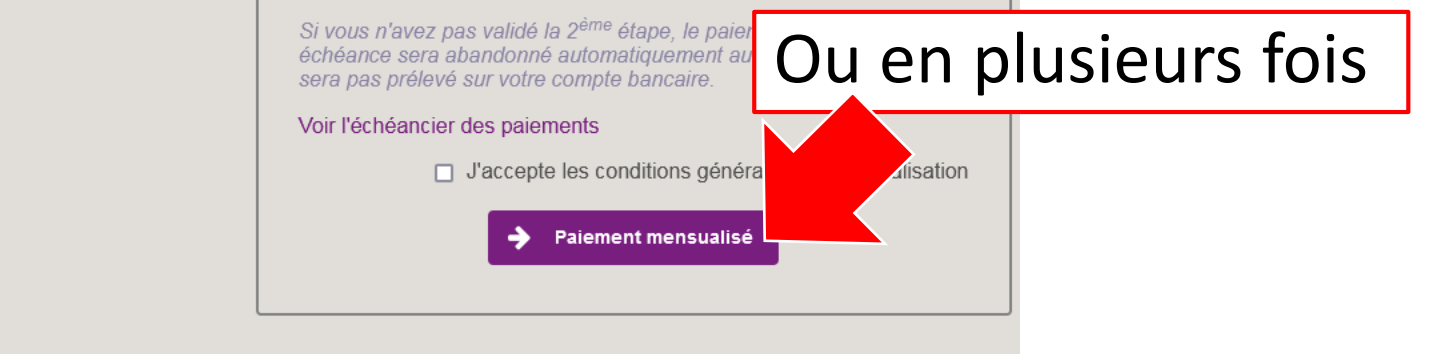

#### ETAPE 3 – Paiement

SPPLUS

Vous serez ensuite rediriger sur l'interface de paiement où vous n'aurez plus qu'à entrer vos informations bancaires.

| CLIQUES UNPRIAMES                                        | NOURS INSTRUME SECHES          |                 | Informations pour le paiement |            |       |            |
|----------------------------------------------------------|--------------------------------|-----------------|-------------------------------|------------|-------|------------|
| www.cartedepe                                            | che.fr                         | Numéro de carte | 5                             |            |       | $\bigcirc$ |
|                                                          |                                | Expire fin      | mois                          | ~          | année | ~          |
| http://www.federation                                    | onpeche.fr/                    | Cryptogramme    | ø                             | $\bigcirc$ |       |            |
| dentifiant du marchand :                                 | 41170451                       | visuei          |                               |            |       |            |
| Référence commande :                                     |                                |                 |                               | VALIDER    |       |            |
| Nontant :                                                | 100,00 EUR                     | VIS             | A                             |            |       | MENT       |
| dresse de ce site de paiement préfixée p                 | ar https indique que vous êtes | SECUR           | ne ma<br>ID                   | Check      | SÉ    | CURISÉ     |
| sur un site sécurisé et que vous pouvez<br>tranquillité. | régler votre achat en toute    |                 |                               |            |       |            |
|                                                          |                                |                 |                               |            |       |            |

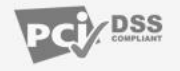

#### ETAPE 3 – Paiement

Après avoir saisi les coordonnées bancaires, la plupart des banques adressent immédiatement par SMS un code à usage unique qui doit être très rapidement saisi afin de valider le paiement (nécessite d'avoir son téléphone portable près de soi).

En cas de non réception du code, il y a lieu de contacter sa banque pour activer le « 3D Secure » de son compte bancaire.

La confirmation du paiement a pour effet la validation de la commande

#### ETAPE 4 – Carte de Pêche

Si l'internaute avait demandé la livraison de la carte, elle lui sera adressée par courrier à son adresse postale.

Sinon, l'internaute l'édite directement à partir du fichier PDF téléchargeable depuis son compte

A savoir qu'il est possible d'imprimer sa carte de pêche 10 fois maximum (3 fois maximum i vous n'avez pas de photo d'identité sur votre carte)